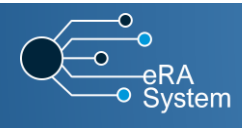

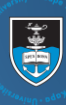

| 1  | Log in to eRA with your UCT<br>credentials using the following link:<br><u>http://eraonline.uct.ac.za</u><br>Click <b>Login</b> which can be found at the                                                                                                    | UCT Research Portal                                                                                                    | Login Accessibility                                                                                                    |  |
|----|----------------------------------------------------------------------------------------------------|----------------------------------------------------------------------------------------------------|----------------------------------------------------------------------------------------------------|--|
| 2  | top right of the screen.<br>Ensure that you are logged in on your<br><b>Researcher</b> role.<br>Then, using the drop-down function,<br>click on <b>My Settings</b> .                                                                                                    | Q Search Help - Res<br>rofile [2] Access Advance<br>1<br>1<br>2<br>2<br>2<br>2<br>2<br>2<br>2<br>2<br>2<br>2<br>2<br>2<br>2<br>2<br>2<br>2<br>2                                                                                                    | earcher: Abrahams, Melissa V<br>View Profile<br>Switch Role<br>Research Portal<br>My Settings<br>Logout                                                                                                    |  |
| 3  | The My Settings page will be<br>displayed. Navigate to the <b>ORCID</b><br><b>Settings</b> section of the page, then click<br>the <b>Connect to your ORCID account</b><br>button.                                                                                               | My Settings Notification Settings User delegation User delegation User delegat | Instally set to CACCA at some as they are and to bables. "You an intermediate<br>under the multication for page to any own publication have seen sent to CACCO.                                                                                                    |  |
| 4  | The <b>ORCID sign in page</b> will be displayed<br>Click on <b>Institutional account</b> .<br>(If you do not have an ORCID account ye<br>click on the link to register. The link appe<br>on the same page.)                                                                     | Completing our content of the set of the set of th      | sg and perceptions of CRCD and your experience of using your ID by<br>CCD or Register now<br>CCD and secont<br>Institutional account @<br>'s name<br>CCDRegi                                                                                                    |  |
| 5  | Enter your organization's name in the text field provided. Then, click <b>Continue</b> .                                                                                                    | Alleer met op och freed<br>We meed your freedback! Please tail us about your understandle<br>completing our community servery. Thank your<br>Sign into OR<br>Personal account<br>Sign in with an i<br>Enter your or granitation<br>Linversity of cyst Team                                                                                                    | IS<br>Solutions of ORCID and your experience of using your ID by<br>CID or Register now<br>CID or Register now<br>Strainstantiationstal account<br>Institutionsal account<br>Strains<br>Common<br>Strains<br>Strains<br>Strains<br>Strains<br>Strains<br>Strainstantiationstal account<br>Strains<br>Strainstantiationstal account<br>Strains<br>Strainstantiationstal account<br>Strainstantiationstal account<br>Strainstantiationstal account<br>Strainstantiationstal<br>Strainstantiationstal<br>Strainstantiationstal<br>Strainstantiationstal<br>Strainstantiationstal<br>Strainstantiationstal<br>Strainstantiationstal<br>Strainstantiationstal<br>Strainstantiationstal<br>Strainstantiationstal<br>Strainstantiationstal<br>Strainstantiationstal<br>Strainstantiationstantiationstal<br>Strainstantiationstantiationstantiationstantiationstantiationstantiationstantiation<br>Strainstantiationstantiation<br>Strainstantiationstantiation<br>Strainstantiationstantiation<br>Strainstantiation<br>Strain |  |
| 6  | You will be redirected to the <b>UCT ID</b><br><b>Vault</b> where you will need to fill in<br>your <b>UCT username (staff number)</b><br>and <b>password</b> .                                                                                                    | A service has requested you to authenticate yourself                                                                                                    | Please enter your username and password  Please enter your username and password in the form below.  Forgot password?                                                                                                    |  |
| 7  | This will display a <b>Personal</b><br><b>information transfer notice</b> page. It<br>will display some of your personal<br>information that will be sent to ORCID.<br>Then, click <b>Continue to Service</b> .                                                                 | Personal information transfer notice         English   Afrikaans   IsiZulu   IsiXhosa         You are about to log into ORCID. This service is operated by ORCID, Inc.         This service describes itself as: ORCID's vision is a world where all who are uniquely identified and connected to their contributions and affili provide an identifier for these individuals to use with their name, and connections between researchers, their contributions, and affilia provide an identifier for these individuals to use with their name, and connections between researchers, their contributions, and affiliations         Some of your personal information (see below) will be transferred from United Privacy policy for the service ORCID.         Continue to Service       (29)         Information that will be sent to ORCID         Sumame       Ismail         Given name       Ayesha         Display name       Ayesha         Display name       Ayesha Ismail         Person's principal name at home organization       @uct ac.za         Persons principal care       Persons/05476/0549966/fire phttps://orgid.org/054996966/fire.phttps://orgid.org/054976/054996966/fire.phttps://orgid.org/054976/054996966/fire.phttps://orgid.org/054976/05499696                                                                                                    | participate in research, scholarship, and innovation<br>ations across disciplines, borders, and time We<br>open tools that enable transparent and tustworthy<br>t<br>versity of Cape Town to ORCID.                                                                                                    |  |
| 8  | You will have successfully connected<br>you <b>ORCID</b> to your <b>Researcher Profile</b><br>in the <b>eRA System</b> . You can then close<br>this window.                                                                                                    | Converis  Your account is now convected with your ORCID account. The convection details can be reviewed on your Settings page. Class Window                                                                                                    |                                                                                                    |  |
| 9  | This will take you back to the My<br>Settings page. Click on the <b>refresh</b>                                                                                                    | C                                                                                                    |                                                                                                    |  |
| 10 | Refreshing this page will ensure that<br>your ORCID is displayed as well as the<br><b>Connection Validity period</b> .                                                                                                    | ORCID Settings<br>Establish a connection to your ORCID account. Your publications will be automatically sent to ORCID as soon as they are set to the "Faculty Coordinator Verification" status and above. This is independent of who made the status change. A few moments after the change of the status, update the publication list page to see which publications have been sent to ORCID.<br>ORCID ID: b https://orcid.org/0000-000<br>Connection is valid until: 02.10.2039 07:24:30<br>Disconnect from your ORCID account                                                                                                    |                                                                                                    |  |
| 11 | If you navigate to your Researcher<br>Profile, Under <b>Key Information</b> , you<br>will see your <b>ORCID</b> reflected.                                                                                                    | Key Information *         Work Affiliations         Research Profile         NRF *           ORCID ID         An ORCID (OpenResearcher and Contributor ID) is a unique identifier that distinguishes scientific and academic autho and contributors. To register for an ORCID, click here.         Connect this eRA profile to your ORCID account by creating a link in the ORCID Settings section.           0000-0003-         Image: Connect the set of the set of                                                                                                    |                                                                                                    |  |
| 13 | As an <b>alternative to the above</b> , you can<br>connect your ORCID while in your<br>Researcher Profile by <b>clicking on</b><br><b>ORCID Settings hyperlink</b> , and you will<br>be redirected to <b>Step 3</b> above. From<br>there follow through the remaining<br>steps. | Key Information *       Work Affiliations         ORCID ID       An ORCID (OpenResearcher and Contributor ID) is a unique and contributors. To register for an ORCID, click here.         Connect this eRA profile to your ORCID account by creating         Lookup ORCID       Show                                                                                                    | Research Profile     NRF *       ue identifier that distinguishes scientific and academic authors       g a link in the ORCID Settings section.                                                                                                    |  |

More information on eRA is available via the <u>Research Support Hub</u>. For use of our system modules see our <u>How to guides, one pagers and videos</u>. If you require assistance or additional support, please log a call via <u>ServiceNow</u>.

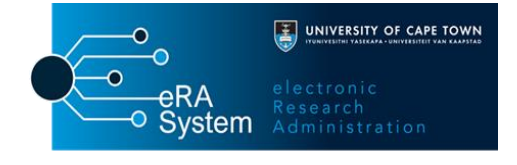

Version 2.0, 2 October 2019